# 2. Opayo (Sage pay) And Subscription

Thank you for purchasing our extension. If you have any questions that are beyond the scope of this document, do not hesitate to leave us an email via our email address below.

By: Magenest | Support Portal: http://servicedesk.izysync.com/servicedesk/customer/portal/37

1 Introduction **1.1 Highlight Features** 1.2 System Requirements 1.3 Video Tutorial 2 Configuration 2.1 Opayo Global Config 2.2 Opayo PI Integration 2.3 Integrate with Paypal 2.4 Opayo Form Integration/Paypal 2.5 Opayo Server Integration 2.6 Opayo Direct Integration 2.7 Opayo PayPal 2.8 Config for the subscription product 2.8.1 Create a subscription product 3 Main function 3.1 Check out with Opayo in an easy way 3.2 Opayo Credit Card Payment 3.3 Opayo with Drop-In Interface 3.4 Opayo Form/Paypal 3.5 Support 3D Secure 3.6 3D Secure version 2 available in Opayo Direct Method 3.7 Save card function 3.8 View Order 3.9 Capture Invoice 3.10 View Invoice 3.11 Partial or total refund 3.12 Transaction 3.13 Subscription Profiles 4 Update

5 Support

# Introduction

Magento 2 Opayo and Subscription Extension is the most secured payment gateway in UK. Opayo Payment is formerly known as Sage Pay Payment.

| Elavon.                |
|------------------------|
| Payment + Subscription |
|                        |

#### **Highlight Features**

- Allow admins to integrate their Opayo account to their Magento stores.
- Allow customers to checkout using credit card payment
- Enable or disable the gateway.
- Keep revenue coming consistently with the subscription plan manager.
- Specify allowed credit card types and countries.
- Secure payment info with iFrame payment.
- Support multiple stores.
- Integrate Save Card Function.
- Choose between Authorize Only or Authorize and Capture.
- Add a layer of security with 3D Secure Checkout.
- Enable CVC verification.
- Customers can capture invoices up to the quantity of product that they desired.
- Admins can easily check transaction history.
- Admins can easily manage profiles in the backend.
- Customers can also manage their profiles and cancel them if desired. Admin can create a credit memo for refunding.
- . Easily perform Gift Aid enabled in Opayo.
- 3D Secure version 2 available in Opayo Direct Method (Learn more about 3D secure ver 2 in here).

#### **System Requirements**

Your store should be running on Magento 2 version 2.1.x.; 2.2.x, 2.3.x, 2.4.x

#### **Video Tutorial**

## Configuration

Firstly, you have to configure the Opayo Payment Extension at Magento's back end by clicking on Stores > Configuration > Sales > Payment Methods > Opayo Payment Gateway.

### **Opayo Global Config**

Fill in Vendor Name, Integration Key, Integration Password obtained from your Opayo credentials. (Click on Create API credentials)

In our example, we use the account and API of Opayo to implement transactions in test mode. You can obtain this by going to https://test.Opayo.com /myOpayo/transactions.msp

| TLS 1.2 Update is o                                                          | coming at the end of April 2018                                           | 8, if you are using our 'Serve               | r', 'Direct' or 'PI' integration:                                                          | s please check with your deve                                                                             | loper that you are TLS 1.2 re                        | eady                             |             |             |           |
|------------------------------------------------------------------------------|---------------------------------------------------------------------------|----------------------------------------------|--------------------------------------------------------------------------------------------|----------------------------------------------------------------------------------------------------|------------------------------------------------------|----------------------------------|-------------|-------------|-----------|
| Velcome magenest from magenes<br>Settings   News                             | Test Server                                                               | Test Server                                  | Test Server                                                                                | Test Server                                                                                               | Test Server                                          | Test Server                      | Test Server | ⊤{ Sign out | MySagePay |
| Administrator<br>Settings<br>AVS/CV2                                         | Administrator Account Detail<br>View and edit the details associated with | S<br>the Sage Pay primary administrator logi | n.                                                                                         |                                                                                                    |                                                      |                                  |             |             |           |
| 3D Secure<br>Restrictions<br>Valid IPS<br>Change Log<br>Users<br>Pay Methods | Primary admin account settings                                            | Rece                                         | Username:<br>Email address:<br>Email validation status:<br>ive updates and communications: | Validated<br>No                                                                                           |                                                      |                                  |             |             | Edit      |
| Surcharges<br>Page Customiser                                                | Password details                                                          | Form                                         | Primary Admin Password:<br>Integration Encryption Password:                                | 1368332                                                                                                   |                                                      |                                  |             |             |           |
|                                                                              |                                                                           |                                              | Sage Pay API:                                                                              | Create API credentials I understand that this will create new To find out more please visit our online do | r credentials and may break any exist<br>umentation. | ng Sage Pay API implementations. |             |             |           |
|                                                                              |                                                                           |                                              | My Sage Pay last accessed on:                                                              | 27/06/2018 04:03:54                                                                                       |                                                      |                                  |             |             |           |
|                                                                              |                                                                           |                                              |                                                                                            |                                                                                                    |                                                      |                                  |             |             |           |
|                                                                              |                                                                           |                                              |                                                                                            |                                                                                                    |                                                      |                                  |             |             |           |
|                                                                              |                                                                           |                                              |                                                                                            |                                                                                                    |                                                      |                                  |             |             |           |

#### 3D SECURE VER 2

1 Note: 3D secure version 2 is available in Opayo Direct method only.

| Enable 3D Secure V2<br>[website]        | Yes                                                                                  | • |  |
|-----------------------------------------|--------------------------------------------------------------------------------------|---|--|
| Browser Javascript Enabled<br>[website] | Yes                                                                                  | • |  |
|                                         | Boolean that represents the ability of the cardholder browser to execute JavaScript. |   |  |

- Enable 3D Secure Ver 2: choose Yes to enable 3D Secure version 2, which contains many improvements to make it easier to achieve SCA on ecommerce transactions.
- Browser Javascript Enabled: choose Yes to enable the browser Javascript.

**t** Turn on **Test Mode** when you use test credentials. Choose the **Live Mode** when you go live.

You can also turn on Ignore address check to skip the address and postcode check-in test mode.

| 🔿 Opayo Global Config                  |                                                                        |   |
|----------------------------------------|------------------------------------------------------------------------|---|
| Vendor Name<br>[website]               | magenest                                                               |   |
| User<br>[website]                      | hien1                                                                  |   |
| Password<br>[website]                  | ·····                                                                  |   |
| Mode<br>[website]                      | Test Mode                                                              | • |
| Ignore address check<br>[website]      | No ·                                                                   | • |
| Server domain (Test Mode)<br>[website] | http://127.0.0.1/sagesub/                                              |   |
| Gateway Currency                       | This field must end with '/' (slash) e.g. https://example.com/magento/ |   |
| [website]                              | Base Currency The currency that will be sent to the Opayo              | • |

**Content Content Conte** 

**Gerver domain:** Fill in your site domain

#### Gateway Currency:

- Base Currency: the default currency of your website will be applied
- Front Currency: the currency of each store will be applied

| Apply 3D Secure<br>[store view]               | Default: Use default MySagePay settings          | ·        |
|-----------------------------------------------|--------------------------------------------------|----------|
| Apply AVS CVC Check<br>[store view]           | Default: Use default MySagePay settings          | •        |
| Allow Gift Aid<br>[store view]                | Yes                                              | •        |
|                                               | Only working if your account is enable Gift Aid. |          |
| Collect Recipient Details<br>[store view]     | Yes                                              | •        |
| Send transaction email<br>[store view]        | Do not send either customer or vendor Email      | v        |
| Payment language<br>[store view]              | Default                                          | •        |
|                                               | The language the customer sees the payment pages |          |
| Payment Surcharge Fee<br>[store view]         | Payment Type Surcharges Type Column              | Action   |
| VISA Credit<br>VISA Debit<br>American Express | MasterCard  Fix Fix                              | <b>*</b> |
| Diner's Club<br>Maestro<br>VISA Electron      | Add                                              |          |

Apply 3D Secure with 4 options: Default, Force, Disable, Force & Ignore

- Default: Use Default My Opayo Settings
  Force: Apply authentication even if the 3D Secure is turned off
  Disable: Disable authentication and rules
  Force & Ignore: Apply authentication but ignore rules

Apply AVS, CVC Check with 4 options: Default; Force; Disable; Force & Ignore

- Default: Use Default My Opayo Settings
- Force: Apply authentication even if the AVS, CVC Check is turned off
- · Disable: Disable authentication and rules
- · Force & Ignore: Apply authentication but ignore rules

Callow Gift Aid: Allow customers to donate to charity. Note that this function only works if your Sage account is enabled for Gift Aid.

Collect Recipient Details:

Send transaction email: There are 3 options

- · Do not send to either customer or vendor email: Will not send Opayo transactions to customers or vendors via emails
- Send customer and vendor transaction email: Will send Opayo transactions to both customers and vendors via emails
- Send vendor email but not customer email: Will send Opayo transactions to vendor email.

C Payment language: The language of the payment page (English, French, German, Spanish, Portuguese, Dutch).

**Payment Surcharge Fee:** You can add the extra fee for the selected payment type (MasterCard, Visa Credit, Visa Debit, American Express, Diner's Club, Maestro, VISA Electron). The fee could be defined as a fixed price or percentage of the payment.

#### **Opayo PI Integration**

Enabled: Choose Yes to enable direct checkout for Opayo Payment

- **Title**: The title of the payment method displayed on the checkout page.
- PI Integration Key & PI Integration Password: Obtained from your Opayo account

Click on the Check API button to check whether the API is working or not.

GEnable MOTO: Allow you to make payments in the admin panel for customers buying through email or telephone.

**User drop-in interface:** Turn this on to show Opayo with a drop-in box.

Save Customer CreditCard Token: Allow customers to save credit card tokens for future purchases.

| Enabled<br>[store view]                                                                                                    | Yes                                                                                                    | •        |
|----------------------------------------------------------------------------------------------------|----------------------------------------------------------------------------------------------------|----------|
| Title<br>[store view]                                                                                                    | Sage Pay Pl                                                                                                    |          |
|                                                                                                    | Payment method title displayed on Checkout Page                                                                                                    |          |
| [store view]                                                                                                    | Check Api                                                                                                    |          |
| PI Integration Key<br>[website]                                                                                                    |                                                                                                    |          |
| Di laboration Deserved                                                                                                    | Getting your PI credentials                                                                                                    |          |
| [website]                                                                                                    |                                                                                                    |          |
| Enabled MOTO<br>[global]                                                                                                    | Yes                                                                                                    | •        |
| Use drop-in Interface<br>[store view]                                                                                                    | No                                                                                                    | ¥        |
| Save Customer CreditCard Token<br>[website]                                                                                                    | Yes                                                                                                    | •        |
|                                                                                                    | Saving customer card on Sage's Server so that they don't need to enter card details                                                                                                    | again    |
| Payment Action<br>[store view]                                                                                                    | Authorize Only (Deferred)                                                                                                    | •        |
| New Order Status<br>[store view]                                                                                                    | Processing                                                                                                    | •        |
| Credit Card Types<br>[store view]                                                                                                    | American Express                                                                                                    |          |
|                                                                                                    | Visa                                                                                                    | _        |
|                                                                                                    | MasterCard                                                                                                    |          |
|                                                                                                    | Discover                                                                                                    |          |
|                                                                                                    |                                                                                                    |          |
|                                                                                                    |                                                                                                    | //       |
| Payment from Applicable Countries<br>[store view]                                                                                                    | All Allowed Countries                                                                                                    |          |
| Payment from Applicable Countries<br>[store view]<br>Payment from Specific Countries                                                                                                    | All Allowed Countries                                                                                                    |          |
| Payment from Applicable Countries<br>[store view]<br>Payment from Specific Countries<br>[store view]                                                                                                    | All Allowed Countries<br>Afghanistan<br>Åland Islands                                                                                                    | •        |
| Payment from Applicable Countries<br>[store view]<br>Payment from Specific Countries<br>[store view]                                                                                                    | All Allowed Countries<br>Afghanistan<br>Åland Islands<br>Albania                                                                                                    | •        |
| Payment from Applicable Countries<br>[store view]<br>Payment from Specific Countries<br>[store view]                                                                                                    | All Allowed Countries<br>Afghanistan<br>Åland Islands<br>Albania<br>Algeria                                                                                                    | •        |
| Payment from Applicable Countries<br>[store view]<br>Payment from Specific Countries<br>[store view]                                                                                                    | All Allowed Countries<br>Afghanistan<br>Åland Islands<br>Albania<br>Algeria<br>American Samoa                                                                                                    | •        |
| Payment from Applicable Countries<br>[store view]<br>Payment from Specific Countries<br>[store view]                                                                                                    | All Allowed Countries Afghanistan Åland Islands Albania Algeria American Samoa Andorra                                                                                                    | •        |
| Payment from Applicable Countries<br>[store view]<br>Payment from Specific Countries<br>[store view]                                                                                                    | All Allowed Countries         Afghanistan         Åland Islands         Albania         Algeria         American Samoa         Andorra         Angola                                                                 | <i>∎</i> |
| Payment from Applicable Countries<br>[store view]<br>Payment from Specific Countries<br>[store view]                                                                                                    | All Allowed Countries         Afghanistan         Åland Islands         Albania         Algeria         American Samoa         Andorra         Angola         Anguilla                                                | •        |
| Payment from Applicable Countries<br>[store view]<br>Payment from Specific Countries<br>[store view]                                                                                                    | All Allowed Countries  Afghanistan Åland Islands Albania Algeria American Samoa Andorra Angola Anguilla Antarctica                                                                                                    |          |
| Payment from Applicable Countries<br>[store view]<br>Payment from Specific Countries<br>[store view]                                                                                                    | All Allowed Countries<br>Afghanistan<br>Àland Islands<br>Albania<br>Algeria<br>American Samoa<br>Andorra<br>Angola<br>Anguilla<br>Antarctica<br>Antigua and Barbuda                                                   |          |
| Payment from Applicable Countries<br>[store view]<br>Payment from Specific Countries<br>[store view]                                                                                                    | All Allowed Countries         Afghanistan         Åland Islands         Albania         Algeria         American Samoa         Andorra         Angola         Anguilla         Antarctica         Antigua and Barbuda | *        |
| Payment from Applicable Countries<br>[store view]<br>Payment from Specific Countries<br>[store view]                                                                                                    | All Allowed Countries         Afghanistan         Åland Islands         Albania         Algeria         American Samoa         Andorra         Angola         Anguilla         Antigua and Barbuda                    | •        |
| Payment from Applicable Countries<br>[store view]<br>Payment from Specific Countries<br>[store view]                                                                                                    | All Allowed Countries         Afghanistan         Åland Islands         Albania         Algeria         Armerican Samoa         Andorra         Angola         Antarctica         Antigua and Barbuda                 |          |
| Payment from Applicable Countries<br>[store view]<br>Payment from Specific Countries<br>[store view]<br>Instructions<br>[store view]                                                                                                    | All Allowed Countries         Afghanistan         Åland Islands         Albania         Algeria         American Samoa         Andorra         Angola         Antigua and Barbuda                                     |          |
| Payment from Applicable Countries<br>[store view]<br>Payment from Specific Countries<br>[store view]<br>Instructions<br>[store view]                                                                                                    | All Allowed Countries         Afghanistan         Åland Islands         Albania         Algeria         American Samoa         Andorra         Angola         Anguilla         Antigua and Barbuda                    |          |
| Payment from Applicable Countries         [store view]         Payment from Specific Countries         [store view]         Store view]         Instructions         [store view]         Specific View]         Specific View]         Specific View]         Instructions         [store view] | All Allowed Countries         Afghanistan         Åland Islands         Albania         Algeria         American Samoa         Andorra         Angola         Antigua and Barbuda                                     |          |

Payment Action: You can choose between Authorize Only (Deferred) and Authorize and Capture (Payment)

[store view]

- Authorize Only: check for the card for validity but not charge the account yet until the order is approved and invoiced.
- Authorize and Capture (Payment): charge the debit/credit card at the time the order is placed.

+ New Order Status: Processing, Suspected Fraud

- Processing: The payment is made successfully and an order invoice is issued.
- Suspected Fraud: No invoice is issued.

Credit Card Types: You can choose which credit card types you want by choosing one or more items.

Payment from Applicable Countries:

- All allowed countries: Enable all allowed countries to make payment.
- Specific Countries: Restrict some countries by unselecting them from the Payment from Specific Countries.

In addition, you can add/edit the Instructions to instruct customers on how to do the payment.

Sort Order: The order of the payment method that will be displayed on the checkout page.

🔂 Minimum Order in Total: If the order value is less than this figure, the payment method will not be displayed on the checkout page.

🔁 Maximum Order in Total: If the order value is bigger than this figure, the payment method will not be displayed on the checkout page.

Save Configuration.

#### Integrate with Paypal

To integrate Opayo Payment with your Paypal, please navigate to https://test.Opayo.com/myOpayo/transactions.msp

On the left menu column, choose Pay methods then add your Paypal account on the right in the Use Paypal Express Checkout with Opayo

| TLS 1.2 Update is co                    | ming at the end of April 2018                                                                          | , if you are using our 'Server                                                       | ', 'Direct' or 'PI' integrations                         | please check with your deve         | loper that you are TLS 1.2 re         | ady                                                                                                    |               |                                         |                          |
|-----------------------------------------|----------------------------------------------------------------------------------------------------|--------------------------------------------------------------------------------------|----------------------------------------------------------|-------------------------------------|---------------------------------------|----------------------------------------------------------------------------------------------------|---------------|-----------------------------------------|--------------------------|
| Settings News                           | Test Server                                                                                            | Test Server                                                                          | Test Server                                              | Test Server                         | Test Server                           | Test Server                                                                                                    | Test Server   | € Sign out                              | MySagePay                |
| Administrator<br>Settings<br>AVS/CV2    | Payment Methods<br>View the payment methods and currencies<br>If you wish to amend or add a payment me | s that are available on the payment page<br>athod or currency please contact support | is, and set up your PayPal Express Chec<br>@sagepay.com. | kout account for use with Sage Pay. |                                       |                                                                                                    |               |                                         |                          |
| Restrictions<br>Valid IPs<br>Change Log | Your account is set up to accept the f<br>Cards                                                        | following payment methods.                                                           | Europea                                                  | n payments                          |                                       | Other                                                                                                    | 7°            |                                         |                          |
| Users Pay Methods Surcharges            |                                                                                                    |                                                                                      |                                                          |                                     |                                       | Let a for the former of the former of the fo |               |                                         |                          |
| Page Customiser                         | our account is set up to accept the fo                                                                 | Nowing currencies.                                                                   |                                                          |                                     | Use PayPal Express Checkor            | ut with Sage Pay                                                                                                    |               |                                         |                          |
| -                                       | GBP                                                                                                    | 6                                                                                    |                                                          |                                     | Your primany PayPat<br>email address: | ggmail.com                                                                                                    | PayPal integr | Change my Pays                          | al account               |
|                                         |                                                                                                    |                                                                                      |                                                          |                                     |                                       |                                                                                                    |               |                                         |                          |
| Test Server                             | Test Server                                                                                            | Test Server                                                                          | Test Server                                              | Test Server                         | Test Server                           | Test Server                                                                                                    | Test Server   | Test Serve                              | r Test S                 |
| Test Server                             | Test Server                                                                                            | Test Server                                                                          | Test Server                                              | Test Server                         | Test Server                           | Test Server                                                                                                    | Test Server   | Activate Windows<br>Goto Settings Click | r <sub>wind</sub> Test S |

Please read these documents from Opayo for more details:

https://www.Opayo.co.uk/support/12/36/adding-paypal-to-your-test-account

https://www.Opayo.co.uk/support/12/36/enabling-sage-pay-on-your-paypal-test-account

https://www.Opayo.co.uk/support/16/36/linking-paypal-to-your-live-account

#### Create User in Opayo

In Opayo page, choose Users in the Settings, then create a user by clicking on the **New user** button. You will use this user account to link Paypal with your Opayo

| Settings News                        | Test Server                                                       | Test Server                              | Test Server                   | Test Server | Test Server | Test Server | Test Server | € Sign out | MySag    |
|--------------------------------------|-------------------------------------------------------------------|------------------------------------------|-------------------------------|-------------|-------------|-------------|-------------|------------|----------|
| Administrator<br>Settings<br>AVS/CV2 | User Administration<br>Click a row to update or perform an action | against an account, or expand a row to v | iew permissions and settings. |             |             |             |             |            |          |
| 3D Secure<br>Restrictions            |                                                                   | Username                                 |                               |             | Locked Out  |             | Logged In   |            |          |
| Valid IPs                            | æ                                                                 | 100                                      |                               |             | ×           |             | ×           |            |          |
| Change Log                           | æ                                                                 | 1000                                     |                               |             | ×           |             | ×           |            |          |
| Change Log                           | E                                                                 | magenest                                 |                               |             | ×           |             | *           |            |          |
| Sutcharges                           |                                                                   |                                          |                               |             |             |             |             |            | Now user |
|                                      |                                                                   |                                          |                               | la<br>Ia    |             |             |             |            |          |
| _                                    |                                                                   |                                          |                               |             |             |             |             |            |          |

### **Opayo Form Integration/Paypal**

**Enabled:** Enable Opayo Form with Paypal option

**①**Title: The title of the payment method displayed on the checkout page

+Payment Action: You can choose between Authorize Only (Deferred) and Authorize and Capture (Payment)

- Authorize Only: check for the card for validity but not charge the account yet until the order is approved and invoiced.
- Authorize and Capture (Payment): charge the debit/credit card at the time the order is placed.

| ⊘ SagePay Form Integration/Paypal                 |                                                 |     |
|---------------------------------------------------|-------------------------------------------------|-----|
| Enabled<br>[store view]                           | Yes                                             | Ŧ   |
|                                                   |                                                 |     |
| Title<br>[store view]                             | Sage Pay Form                                   |     |
|                                                   | Payment method title displayed on Checkout Page |     |
| Payment Action<br>[store view]                    | Authorize Only (Deferred)                       | •   |
| New Order Status<br>[store view]                  | Processing                                      | •   |
| Payment from Applicable Countries<br>[store view] | All Allowed Countries                           | •   |
| Payment from Specific Countries                   | Afghanistan                                     |     |
|                                                   | Åland Islands                                   |     |
|                                                   | Albania                                         |     |
|                                                   | Algeria                                         |     |
|                                                   | American Samoa                                  |     |
|                                                   | Andorra                                         |     |
|                                                   | Angola                                          |     |
|                                                   | Anguilla                                        |     |
|                                                   | Antarctica                                      |     |
|                                                   | Antigua and Barbuda                             | - 1 |
| Cast Order                                        |                                                 |     |
| [store view]                                      |                                                 |     |
| Minimum Order Total<br>[store view]               |                                                 |     |
| Maximum Order Total<br>[store view]               |                                                 |     |

How Order Status: Processing, Suspected Fraud

- Processing: The payment is made successfully and an order invoice is issued.
- Suspected Fraud: No invoice is issued.

• Payment from Applicable Countries:

- All allowed countries: Enable all allowed countries to make payment.
- Specific Countries: Restrict some countries by unselecting them from the Payment from Specific Countries.

**G** Sort Order: The order of the payment method that will be displayed on the checkout page.

Minimum Order in Total: If the order value is less than this figure, the payment method will not be displayed on the checkout page.

🛟 Maximum Order in Total: If the order value is bigger than this figure, the payment method will not be displayed on the checkout page.

#### **Opayo Server Integration**

**Enabled:** Enable Opayo Server

**Title:** The title of the payment method displayed on the checkout page

Payment Action: You can choose between Authorize Only (Deferred) and Authorize and Capture (Payment)

- Authorize Only: check for the card for validity but not charge the account yet until the order is approved and invoiced.
- Authorize and Capture (Payment): charge the debit/credit card at the time of the order is placed.

| ⊘ SagePay Server Integration                        |                                                                                                    |   |
|-----------------------------------------------------|----------------------------------------------------------------------------------------------------|---|
| Enabled<br>[store view]                             | Yes                                                                                                    | • |
| Title<br>[store view]                               | Sage Pay Server                                                                                                    |   |
| Payment Action                                      | Authorize and Capture (Payment)                                                                                                    | • |
| Payment Profile<br>[store view]                     | Normal Profile Mode                                                                                                    | • |
| New Order Status<br>[store view]                    | Processing                                                                                                    | • |
| Payment from Applicable Countries<br>[store view]   | All Allowed Countries                                                                                                    | • |
| Payment from Specific Countries<br>[store view]     | Afghanistan<br>Åland Islands<br>Albania<br>Algeria<br>American Samoa<br>Andorra<br>Angola<br>Anguilla<br>Antarctica<br>Antigua and Barbuda |   |
| Sort Order<br>[store view]<br>Minimum Order Total   |                                                                                                    |   |
| [store view]<br>Maximum Order Total<br>[store view] |                                                                                                    |   |

+ New Order Status: Processing, Suspected Fraud

- Processing: The payment is made successfully and an order invoice is issued.
- Suspected Fraud: No invoice is issued.

• Payment from Applicable Countries:

- All allowed countries: Enable all allowed countries to make payment.
- Specific Countries: Restrict some countries by unselecting them from the Payment from Specific Countries.

**G** Sort Order: The order of the payment method that will be displayed on the checkout page.

G Minimum Order in Total: If the order value is less than this figure, the payment method will not be displayed on the checkout page.

🛨 Maximum Order in Total: If the order value is bigger than this figure, the payment method will not be displayed on the checkout page.

#### **Opayo Direct Integration**

**Enabled:** Enable Opayo Direct Payment

**title:** The title of the payment method displayed on the checkout page

Payment Action: You can choose between Authorize Only (Deferred) and Authorize and Capture (Payment)

• Authorize Only: check for the card for validity but not charge the account yet until the order is approved and invoiced.

• Authorize and Capture (Payment): charge the debit/credit card at the time of the order is placed.

| ○ SagePay Direct Integration                      |                                                 |    |
|---------------------------------------------------|-------------------------------------------------|----|
| Enabled                                           |                                                 |    |
| [store view]                                      | Yes                                             | •  |
| Title                                             | Sage Pay Direct                                 |    |
| [store view]                                      | Payment method title displayed on Checkout Page |    |
|                                                   |                                                 | _  |
| Payment Action<br>[store view]                    | Authorize and Capture (Payment)                 | •  |
| New Order Status<br>[store view]                  | Processing •                                    | •  |
| Credit Card Types                                 | VISA Cradit                                     |    |
| [store view]                                      | VISA Debit                                      |    |
|                                                   | VISA Electron                                   |    |
|                                                   | MasterCard                                      |    |
|                                                   | Maestro                                         | 11 |
|                                                   | American Express                                |    |
|                                                   | Diner's Club                                    |    |
|                                                   | JCB Card                                        |    |
|                                                   | Laser                                           |    |
|                                                   |                                                 |    |
|                                                   |                                                 |    |
| Payment from Applicable Countries<br>[store view] | All Allowed Countries                           | •  |
| Payment from Specific Countries                   | Afghanistan                                     | •  |
| [societa]                                         | Åland Islands                                   |    |
|                                                   | Albania                                         |    |
|                                                   | Algeria                                         |    |
|                                                   | American Samoa                                  |    |
|                                                   | Andorra                                         |    |
|                                                   | Angola                                          |    |
|                                                   | Anguilla                                        |    |
|                                                   | Antarctica                                      |    |
|                                                   | Antigua and Barbuda                             | •  |
| Instructions                                      |                                                 |    |
| [store view]                                      |                                                 |    |
|                                                   |                                                 |    |
|                                                   |                                                 | 11 |
|                                                   |                                                 |    |
| Sort Order<br>[store view]                        |                                                 |    |
| Minimum Order Total                               |                                                 |    |
| Winimum Urger Toral                               |                                                 |    |
| [store view]                                      |                                                 |    |
| Maximum Order Total<br>[store view]               |                                                 |    |

• New Order Status: Processing, Suspected Fraud

- Processing: The payment is made successfully and an order invoice is issued.
  Suspected Fraud: No invoice is issued.

#### Payment from Applicable Countries:

- All allowed countries: Enable all allowed countries to make payment.
- Specific Countries: Restrict some countries by unselecting them from the Payment from Specific Countries.

Sort Order: The order of the payment method that will be displayed on the checkout page.

G Minimum Order in Total: If the order value is less than this figure, the payment method will not be displayed on the checkout page.

🔁 Maximum Order in Total: If the order value is bigger than this figure, the payment method will not be displayed on the checkout page.

#### **Opayo PayPal**

**Enabled:** Enable Opayo PayPal Payment

**Title:** The title of the payment method displayed on the checkout page

Payment Action: You can choose between Authorize Only (Deferred) and Authorize and Capture (Payment)

- Authorize Only: check for the card for validity but not charge the account yet until the order is approved and invoiced.
- Authorize and Capture (Payment): charge the debit/credit card at the time of the order is placed.

| 🔿 SagePay Paypal                                  |                                                 |   |
|---------------------------------------------------|-------------------------------------------------|---|
| Enabled<br>[store view]                           | Yes                                             | • |
| Title<br>[store view]                             | Paypal                                          |   |
|                                                   | Payment method title displayed on Checkout Page |   |
| Payment Action<br>[store view]                    | Authorize and Capture (Payment)                 | • |
| New Order Status<br>[store view]                  | Processing                                      | • |
| Payment from Applicable Countries<br>[store view] | All Allowed Countries                           | • |
| Payment from Specific Countries                   | Afghanistan                                     |   |
| [store view]                                      | Åland Islands                                   |   |
|                                                   | Albania                                         |   |
|                                                   | Algeria                                         |   |
|                                                   | American Samoa                                  |   |
|                                                   | Andorra                                         |   |
|                                                   | Angola                                          |   |
|                                                   | Anguilla                                        |   |
|                                                   | Antarctica                                      |   |
|                                                   | Antigua and Barbuda                             |   |
| Sort Order<br>[store view]                        |                                                 |   |

+ New Order Status: Processing, Suspected Fraud

- Processing: The payment is made successfully and an order invoice is issued.
- Suspected Fraud: No invoice is issued.

#### • Payment from Applicable Countries:

- All allowed countries: Enable all allowed countries to make payment.
- Specific Countries: Restrict some countries by unselecting them from the Payment from Specific Countries.

Sort Order: The order of the payment method that will be displayed on the checkout page.

G Minimum Order in Total: If the order value is less than this figure, the payment method will not be displayed on the checkout page.

🛟 Maximum Order in Total: If the order value is bigger than this figure, the payment method will not be displayed on the checkout page.

### Config for the subscription product

#### Create a subscription product

- To create a subscription product, click on Products > Catalog
- On the right side, press Add product button, click on the arrow and choose among 6 types of product: Simple Product, Configurable Product, Grouped Product, Virtual Product, Bundle Product, Downloadable Product.
- Then, the New Product page will be shown.
- In the Opayo Subscriptions Options, there are two sections: General Config, Options
  - General Config: Enable the subscription mode of the product.
  - Options: Click Add option to add subscription plan for the product.
    - Period Unit: Set the subscription period in terms of Day, Week, Month, Year
    - Billing Frequency: How many times the customers want to repeat the subscription circle.
    - Billing Cycle: How long will customer has to repay the subscription fee.

| Store View: All Store Views 👻                                                                                                    | 0                                    |                              |                                                                                                    |          |                    | ← Back | Add Attribute | Save                      |
|----------------------------------------------------------------------------------------------------|--------------------------------------|------------------------------|----------------------------------------------------------------------------------------------------|----------|--------------------|--------|---------------|---------------------------|
|                                                                                                    | Cashia Daviduat                      |                              |                                                                                                    |          |                    |        |               |                           |
|                                                                                                    | [website]                            | res                          |                                                                                                    |          |                    |        |               |                           |
|                                                                                                    | Attribute Set                        | Default                      |                                                                                                    |          | •                  |        |               |                           |
|                                                                                                    | Product Name *<br>[store view]       | La-summer-2                  |                                                                                                    |          |                    |        |               |                           |
|                                                                                                    | SKU *<br>[global]                    | La-summer-2                  |                                                                                                    |          |                    |        |               |                           |
|                                                                                                    | Price * [global]                     | £ 250.00<br>Advanced Pricing |                                                                                                    |          |                    |        |               |                           |
|                                                                                                    | Tax Class                            | Taxable Goods 👻              |                                                                                                    |          |                    |        |               |                           |
|                                                                                                    | Quantity<br>[global]                 | 957                          |                                                                                                    |          |                    |        |               |                           |
|                                                                                                    | Stock Status<br>[global]             | Advanced Inventory           |                                                                                                    |          |                    |        |               |                           |
|                                                                                                    | Weight<br>[global]                   | lbs                          | This item has weight                                                                                                    |          |                    |        |               |                           |
|                                                                                                    | Visibility<br>[store view]           | Catalog, Search              | •                                                                                                    |          |                    |        |               |                           |
|                                                                                                    | Categories<br>[global]               | Default ×                    |                                                                                                    | •        | New Category       |        |               |                           |
| S                                                                                                    | Set Product as New From<br>[website] |                              | То                                                                                                    |          |                    |        |               |                           |
|                                                                                                    | Country of Manufacture<br>[website]  |                              | •                                                                                                    |          |                    |        |               |                           |
| <ul> <li>General Config</li> <li>Options</li> </ul>                                                                                                    | Enable Subscriptio                   | n 💽 Yes                      |                                                                                                    |          |                    |        |               |                           |
| General Config     Options     Configure your subscription opt                                                                                                    | Enable Subscriptio                   | in 💽 Yes                     |                                                                                                    |          |                    |        | ¢             | Ad                        |
| O General Config O Options Configure your subscription opt O II 2                                                                                                    | Enable Subscriptio                   | n 💽 Yes                      |                                                                                                    |          |                    |        | ¢             | Action 1                  |
| <ul> <li>General Config</li> <li>Options</li> <li>Configure your subscription opt</li> <li></li></ul>                                                                                                    | Enable Subscriptio                   | n 💽 Yes                      | Frequency *                                                                                                    |          | Billing Cycle      |        | ¢             | A4                        |
| Configure your subscription opt Configure your subscription opt Configure your subscription opt Configure your subscription opt Configure your subscription opt Dey                                                                                                    | Enable Subscriptio                   | n 💽 Yes                      | Frequency *                                                                                                    |          | Billing Cycle      |        | ٢.            | Ac                        |
| <ul> <li>General Config</li> <li>Options</li> <li>Configure your subscription opt</li> <li></li></ul>                                                                                                    | Enable Subscriptio                   | n Yes                        | Frequency •                                                                                                    |          | Billing Cycle      |        | ζ.            |                           |
| <ul> <li>General Config</li> <li>Options</li> <li>Configure your subscription opt</li> <li></li></ul>                                                                                                    | Enable Subscriptio                   | n C Yes                      | Frequency *                                                                                                    |          | Billing Cycle      |        | <             |                           |
| <ul> <li>General Config</li> <li>Options</li> <li>Configure your subscription opt</li> <li></li></ul>                                                                                                    | Enable Subscriptio                   | n 💽 Yes                      | Frequency •                                                                                                    |          | Billing Cycle      |        | ٢.            | A (                       |
| <ul> <li>General Config</li> <li>Options</li> <li>Configure your subscription opt</li> <li></li></ul>                                                                                                    | Enable Subscriptio                   | n 💽 Yes                      | Prequency *                                                                                                    | for each | Billing Cycle      |        | <<br>         | A (<br>1 ) o              |
| <ul> <li>General Config</li> <li>Options</li> <li>Configure your subscription opt</li> <li></li></ul>                                                                                                    | Enable Subscriptio                   | n Yes                        | Frequency *                                                                                                    | for each | Billing Cycle      |        | <             | Ac<br>1 of                |
| Configurations Configurations Confi | Enable Subscriptio                   | n Yes                        | Prequency •<br>1<br>1<br>• a simple product for each configuration (Ex: a product                                                                                                    | for each | Billing Cycle      |        | <<br>         | Ac<br>1 of<br>eate Confi  |
| <ul> <li>General Config</li> <li>Options</li> <li>Configure your subscription opt</li> <li></li></ul>                                                                                                    | Enable Subscriptio                   | n Yes                        | Prequency •                                                                                                    | for each | Billing Cycle      |        | <<br>         | Ac<br>1 of<br>eate Confy  |
| <ul> <li>General Config</li> <li>Options</li> <li>Configure your subscription opt</li> <li></li></ul>                                                                                                    | Enable Subscriptio                   | n Yes                        | Prequency  1  1  a simple product for each configuration (Ex: a product                                                                                                    | for each | Billing Cycle      |        |               | Ac<br>1 of<br>eate Confy  |
| <ul> <li>General Config</li> <li>General Config</li> <li>Options</li> <li>Configure your subscription opt</li> <li>Images And Videos</li> <li>Search Engine Optimization</li> <li>Related Products, Up-Sells, an</li> <li>Customizable Options</li> </ul>                                                                                                    | Enable Subscriptio                   | n Ves                        | Prequency *  1  2 a simple product for each configuration (Ex: a product                                                                                                    | for each | Billing Cycle      |        |               | ac<br>1 of<br>eate Confi  |
| ○ General Config         ○ Options         Configure your subscription opt         ○ II 2         Period Unit *         □øy         Content         Configurable products allow customer colory.         Product Reviews         Images And Videos         Search Engine Optimization         Related Products, Up-Sells, an         Customizable Options         Product in Websites                                                                                                    | Enable Subscriptio                   | n 💽 Yes                      | e a simple product for each configuration (Ex: a product                                                                                                    | for each | Billing Cycle<br>2 |        |               | Ac<br>1 of                |
| ○ General Config         ○ Options         Configure your subscription opt         ○ II 2         Period Unit *         □ Day         Content         Configurations         configurable products allow customer colory.         Product Reviews         Images And Videos         Search Engine Optimization         Related Products, Up-Sells, an         Customizable Options         Product in Websites         Design                                                                                                    | Enable Subscriptio                   | n Ves                        | Prequency *  1  1  c a simple product for each configuration (Ex: a product  c a line of the second second | for each | Billing Cycle 2 2  |        |               | eate Confi                |
| <ul> <li>General Config</li> <li>Options</li> <li>Configure your subscription option</li> <li>         Period Unit *         Doy     </li> <li>Content     </li> <li>Configurations</li> <li>Configurations</li> <li>Configurations</li> <li>Product Reviews</li> <li>Images And Videos</li> <li>Search Engine Optimization</li> <li>Related Products, Up-Sells, an</li> <li>Customizable Options</li> <li>Product in Websites</li> <li>Design</li> <li>Schedule Design Update</li> </ul>                                                                                                    | Enable Subscriptio                   | n Ves                        | Prequency  T  T  T  T  T  T  T  T  T  T  T  T  T                                                                                                    | for each | Billing Cycle      |        |               | Ac<br>1 of<br>eate Confy  |
| <ul> <li>General Config</li> <li>Options</li> <li>Configure your subscription opt</li> <li> <ul> <li>Options</li> <li>Configure your subscription opt</li> <li>Period Unit *</li> <li>Day</li> </ul> </li> <li>Content</li> <li>Configurable products allow customer colory.</li> <li>Product Reviews</li> <li>Images And Videos</li> <li>Search Engine Optimization</li> <li>Related Products, Up-Sells, an</li> <li>Customizable Options</li> <li>Product in Websites</li> <li>Design</li> <li>Schedule Design Update</li> <li>Gift Options</li> </ul>                                                                                                    | Enable Subscriptio                   | n Ves                        | Prequency                                                                                                    | for each | Billing Cycle 2 2  |        |               | Ac<br>1 of<br>eate Config |

• Click on Save button to complete.

## Main function

### Check out with Opayo in an easy way

- Customers can add their desired items to the shopping cart by clicking on Add to Cart button.
  Then, the customer can go to the checkout page easily with the Checkout Button in the drop down of the shopping cart icon .
  The customer fills in his/her shipping address and selects the payment method.

| LA-SUMMER-2<br>Home - La-summer-2                                                                                                    |
|----------------------------------------------------------------------------------------------------|
| LA-SUMMER-2<br>Be the first to review this product<br>2DS0,00<br>In Stock<br>SKU#: La-summer-2<br>Billing Cycle Recurring Payment Stop After<br>1 Day(s) 2 cycle(s)<br>CTY<br>1 dot to CART I I I I I I I I I I I I I I I I I I I |

• At the review and payments section, there are two Opayo payment methods: Opayo Credit Card drop in Payments and Opayo Direct Payment.

| Shipping Review & Payments                                                                                                    |                                                                                      |                  |
|----------------------------------------------------------------------------------------------------|--------------------------------------------------------------------------------------|------------------|
| Payment                                                                                                    |                                                                                      |                  |
| Check / Money order                                                                                                    | Order Summary                                                                        |                  |
| sourcesh     sourcesh     sourcesh | Subtotal<br>Shipping<br>Flat Rate - Fixed                                            | £250.00<br>£5.00 |
| SagePay Credit Card drop in Payments                                                                                                    | Order Total                                                                          | £255.00          |
| Apply Discount Code 🗸                                                                                                    | 1 Item in Cart                                                                       | £250.00          |
|                                                                                                    | Ship To:                                                                             | B                |
|                                                                                                    | Susan Smith<br>67 Main Street<br>New York, New York 10001<br>United States<br>123456 |                  |
|                                                                                                    | Shipping Method:                                                                     | Ø                |
|                                                                                                    | Flat Rate - Fixed                                                                    |                  |

## **Opayo Credit Card Payment**

- Mark the checkbox "My billing and shipping addresses are the same" if the shipping address and the billing address are not different.
  If they are different, fill in the billing address then click "Update".

| ۲ | sage   pay SagePay Credit Card Payment       |
|---|----------------------------------------------|
|   | My billing and shipping address are the same |
|   | Susan Smith                                  |
|   | 67 Main Street                               |
|   | New York, New York 10001                     |
|   | United States                                |
|   | 123456                                       |
|   | Use other card V                             |
|   | Machine VISA Maxeedare DISCOVER              |
|   | Credit Card Holder                           |
|   | Sage Magenest                                |
|   | Credit Card Number *                         |
|   | 4929000005559                                |
|   | Expiration Date •                            |
|   | 12 - December 🗸 2020 🗸                       |
|   | Card Verification Number *                   |
|   | 123                                          |
|   | Save for next time ?                         |
|   | ✓ Donate Taxes ?                             |
|   | Place Order                                  |

• Customer fills credit card information into the checkout form and click **Place Order** button. The system will process with Sage and return the result with customer's order number.

| Magenest                                                                                                   | SALE TRAINING WOMEN Q                                                 | gbp   default store view 🔺 🚔 |
|----------------------------------------------------------------------------------------------------|-----------------------------------------------------------------------|------------------------------|
| Your order number Is 000000239.<br>We'll email you an order confirmation with details<br>Continue Shopping | and tracking info.                                                    |                              |
|                                                                                                    | NEWSLETTER<br>Sign Up for Our Newsletter:<br>Enter your email address |                              |

## **Opayo with Drop-In Interface**

- Mark the checkbox "My billing and shipping addresses are the same" if the shipping address and the billing address are not different.
  If they are different, fill in the billing address then click "Update".

In this section, the customer will enter his/her credit card info into a drop-in that is more secured.

| ۲ | SagePay   | Credit Card drop in Payments                 |  |  |  |  |  |  |
|---|-----------|----------------------------------------------|--|--|--|--|--|--|
|   | 🗹 My bill | My billing and shipping address are the same |  |  |  |  |  |  |
|   | Susan     | Susan Smith                                  |  |  |  |  |  |  |
|   | 67 Mai    | in Street,                                   |  |  |  |  |  |  |
|   | New Y     | ork, New York 10001                          |  |  |  |  |  |  |
|   | United    | States                                       |  |  |  |  |  |  |
|   | 123456    | 6                                            |  |  |  |  |  |  |
|   |           |                                              |  |  |  |  |  |  |
|   | Name:     | Magenest                                     |  |  |  |  |  |  |
|   | Card:     | 4788250000028291                             |  |  |  |  |  |  |
|   | Expiry:   | 1220                                         |  |  |  |  |  |  |
|   | CVC:      | 123 ⑦                                        |  |  |  |  |  |  |
|   | Donate    | e Taxes ?                                    |  |  |  |  |  |  |
|   |           |                                              |  |  |  |  |  |  |
|   |           | Place Order                                  |  |  |  |  |  |  |

## **Opayo Form/Paypal**

With Opayo Form, all transactions will be handled by Opayo. When customer Place order, it will redirect to Opayo Form

| Shinoing Review & Payments                                                                                                    |                                                                                                    |                              |                                                         |
|----------------------------------------------------------------------------------------------------|----------------------------------------------------------------------------------------------------|------------------------------|---------------------------------------------------------|
| Payment Method:                                                                                                    |                                                                                                    |                              |                                                         |
|                                                                                                    |                                                                                                    | Order S                      | Summary                                                 |
| Sagepay                                                                                                    |                                                                                                    | Cart Subtota                 | l É                                                     |
| Check / Money order                                                                                                    |                                                                                                    | Shipping<br>Flat Rate - Fix  | ked                                                     |
| Sage Pay Form                                                                                                    |                                                                                                    | Order Tot                    | al £5                                                   |
| ${\ensuremath{\mathbb S}}$ My billing and shipping address are the same                                                                                                    |                                                                                                    | 1 Item in C                  | Cart                                                    |
| Susan<br>United States<br>93714973947                                                                                                    |                                                                                                    | ٨                            | Hyperion Elements Jacket £5<br>Qty: 1<br>View Details ~ |
|                                                                                                    |                                                                                                    | Place Order Ship To          | :                                                       |
|                                                                                                    |                                                                                                    | United State:<br>93714973943 | s<br>7                                                  |
| Transaction Det         To Pay For :       Magento Ord         Amount :       56.00 GBP         Pay with PayPal         Please click below to pay         PayPar         What is PayPal? Create at         Select Payment         Please click below to sel         VISA | ails<br>- Faster. Safer. Easie with PayPal PayPal account here Method ct the type of card you wish to us | er.<br>He.                   | Dec Club                                                |
| Please only click the can                                                                                                    | Credit<br>el button below if you intend to a                                                             | bort this payment process.   |                                                         |
| Please only click the can                                                                                                    | Credit<br>el button below if you intend to a                                                             | bort this payment process.   |                                                         |

Customers can pay with Paypal or Credit Cards up to their choice.

## Support 3D Secure

When customers use type of card provided with 3D secure mode. Opayo will turn on automatic mode to check. The operation will redirect to processing page.

| VERIFIED<br>by VISA      | american express<br>SafeKey.                                     |
|--------------------------|------------------------------------------------------------------|
| п                        | EST ENVIRONMENT                                                  |
| Pui<br>Please enter your | rchase Authentication<br>password to verify your identification. |
| Vendor                   | SagePayDemoAccount                                               |
| Purchase Amount          | 255.0 GBP                                                        |
| Date                     | Fri Aug 11 02:45:41 BST 2017                                     |
| Pan                      | xxxxxxxxx0006                                                    |
| Password                 | •••••                                                            |
|                          | Submit                                                           |
|                          | MasterCard.<br>SecureCode.                                       |

Click Submit to finalize the payment.

### 3D Secure version 2 available in Opayo Direct Method

All of what the customer needs to do is filling the card information then click on **Place Order** button. Then there will be an authentication flow – where the customer doesn't even realize that authentication has taken place.

| My hilling and shipping address are the same                                                                          |  |  |  |  |
|----------------------------------------------------------------------------------------------------|--|--|--|--|
|                                                                                                    |  |  |  |  |
| John Smith                                                                                                    |  |  |  |  |
| 1, Main Street, 1                                                                                                    |  |  |  |  |
| 1, American Samoa 12345-6789                                                                                          |  |  |  |  |
| 0122456780                                                                                                    |  |  |  |  |
| 0125450765                                                                                                    |  |  |  |  |
|                                                                                                    |  |  |  |  |
| Card Type *                                                                                                    |  |  |  |  |
| VISA Credit 🗸                                                                                                    |  |  |  |  |
|                                                                                                    |  |  |  |  |
| Credit Card Number *                                                                                                  |  |  |  |  |
| Credit Card Number *                                                                                                  |  |  |  |  |
| Credit Card Number *                                                                                                  |  |  |  |  |
| Credit Card Number *                                                                                                  |  |  |  |  |
| Credit Card Number *                                                                                                  |  |  |  |  |
| Credit Card Number *                                                                                                  |  |  |  |  |
| Credit Card Number *          Expiration Date *         Month       Year         Card Verification Number *           |  |  |  |  |
| Credit Card Number *          Expiration Date *         Month       Year         Card Verification Number *         ? |  |  |  |  |

### Save card function

We design this function to help customers pay more conveniently. Customers could save time from typing a long range of numbers.

| Sage pay     SagePay Credit Card Payment                         |
|------------------------------------------------------------------|
| My billing and shipping address are the same                     |
| Susan Smith                                                      |
| 67 Main Street                                                   |
| New York, New York 10001                                         |
| United States                                                    |
| 123456                                                           |
| Use other card ~                                                 |
| Credit Card Holder *                                             |
| Credit Card Number •<br>XXXXXXXXXXXXXXXXXXXXXXXXXXXXXXXXXXX      |
| Expiration Date •                                                |
| Month ~ Year ~                                                   |
| Card Verification Number                                         |
|                                                                  |
| <ul> <li>Save for next time ?</li> <li>Donate Taxes ?</li> </ul> |
| Place Order                                                      |

Hy Saved Card Identifiers:

Customers can see the cards that they used by clicking My Account > My Saved Card Identifiers:

| Magenest                                              | SALE TRAINING WOMEN Q                | GBP   DEFAUL  | t store view 🔺 🚔 |
|-------------------------------------------------------|--------------------------------------|---------------|------------------|
| MY CARD IDENTIFIERS                                   |                                      |               |                  |
| My Account<br>Account Dashboard                       | Card Identifiers                     | Last 4 number | Action           |
| Account Information                                   | 92DFA126-8E95-40F7-BD77-3580EA072B4A | 5559          | Delete           |
| Address Book                                          | 6A1E2669-6487-4168-8D0C-A1FB4899317D | 0006          | Delete           |
| My Downloadable Products<br>My Orders                 | 3C559766-90B6-445D-AEC8-2758D09EED3D | 5559          | Delete           |
| ewsletter Subscriptions                               | 2FF8D324-E53B-4908-A387-10B7213AE9E5 | 0006          | Delete           |
| My Credit Cards<br>Billing Agreements                 | 207B656C-84E8-48E1-8EAF-18426C2AD382 | 5559          | Delete           |
| My Product Reviews                                    | 38DEC079-DCCB-4887-9849-23EE32CDC218 | 5559          | Delete           |
| My Subscription Profiles<br>My Saved Card Identifiers | 4CFB0726-0180-4925-B463-F6483DD69553 | 0006          | Delete           |
| My Wish List                                          |                                      |               |                  |

## View Order

When the transaction is completed, merchants can review their orders by clicking Sales > Orders >View

|                               | Ord    | ers          |                                                          |                          |              |              |                    |                         | Q 🔊 1         | sage ♥  |
|-------------------------------|--------|--------------|----------------------------------------------------------|--------------------------|--------------|--------------|--------------------|-------------------------|---------------|---------|
| DASHBOARD<br>SALES            |        |              |                                                          |                          |              |              |                    |                         | Create New O  | rder    |
|                               | Search | h by keyword | Q<br>154 records found                                   |                          |              |              | 7                  | Filters Oefault View -  | Columns 🗸 🛓 E | xport • |
| CUSTOMERS                     | Action | ID t         | Purchase Point                                           | Purchase Date            | Bill-to Name | Ship-to Name | Grand Total (Base) | Grand Total (Purchased) | Status        | Action  |
|                               |        | 000000240    | Main Website<br>Main Website Store<br>Default Store View | Aug 11, 2017, 1:08:00 AM | Susan Smith  | Susan Smith  | £255.00            | £255.00                 | Processing    | View    |
| O<br>SAGEPAY<br>PAYMENT       |        | 00000239     | Main Website<br>Main Website Store<br>Default Store View | Aug 11, 2017, 1:08:00 AM | Susan Smith  | Susan Smith  | £255.00            | £255.00                 | Processing    | View    |
| GATEWAY                       |        | 000000238    | Main Website<br>Main Website Store<br>Default Store View | Aug 11, 2017, 1:08:00 AM | Susan Smith  | Susan Smith  | £255.00            | £255.00                 | Processing    | View    |
| STORES                        |        | 00000237     | Main Website<br>Main Website Store<br>Default Store View | Aug 10, 2017, 2:08:00 AM | Susan Smith  | Susan Smith  | £17.00             | £17.00                  | Processing    | View    |
| SYSTEM                        |        | 00000236     | Main Website<br>Main Website Store<br>Default Store View | Aug 09, 2017, 2:08:00 AM | Susan Smith  | Susan Smith  | £17.00             | £17.00                  | Processing    | View    |
| FIND PARTNERS<br>& EXTENSIONS |        | 00000235     | Main Website<br>Main Website Store<br>Default Store View | Aug 08, 2017, 2:08:00 AM | Susan Smith  | Susan Smith  | £17.00             | £17.00                  | Processing    | View    |

| #00000240        |                                                                                                    |                                                                                                    |                     |                                                                                                    |                                                                           |                                                                                                    |                                              |                                                                                                    | Q 🇯                                                                                                    | 😰 👤 sage 🗸  |
|------------------|----------------------------------------------------------------------------------------------------|----------------------------------------------------------------------------------------------------|---------------------|----------------------------------------------------------------------------------------------------|---------------------------------------------------------------------------|----------------------------------------------------------------------------------------------------|----------------------------------------------|----------------------------------------------------------------------------------------------------|----------------------------------------------------------------------------------------------------|-------------|
|                  |                                                                                                    |                                                                                                    |                     |                                                                                                    | ← Back                                                                    | Send Email                                                                                                    | Credit Memo                                  | Hold                                                                                                    | Ship                                                                                                    | Reorder     |
|                  |                                                                                                    |                                                                                                    |                     |                                                                                                    | 1                                                                         |                                                                                                    |                                              |                                                                                                    |                                                                                                    |             |
| ORDER VIEW       | Order & Account Inform                                                                                                    | mation                                                                                                    |                     |                                                                                                    |                                                                           |                                                                                                    |                                              |                                                                                                    |                                                                                                    |             |
| Information      | Order # 000000240 (The                                                                                                    | order confirmation e                                                                                                    | mail was sent)      |                                                                                                    | Account Information                                                       |                                                                                                    |                                              |                                                                                                    |                                                                                                    |             |
| Invoices         | Order Date                                                                                                    |                                                                                                    | Aug 11, 2           | 017, 1:45:39 AM                                                                                                    | Custom                                                                    | ner Name                                                                                                    |                                              |                                                                                                    |                                                                                                    | Susan Smith |
| Con Jik Manuara  | Purchased From                                                                                                    |                                                                                                    |                     | Main Website                                                                                                    | Custom                                                                    | ner Group                                                                                                    |                                              |                                                                                                    | susansmiun                                                                                                    | General     |
| Creat Merrios    |                                                                                                    |                                                                                                    | Ma<br>De            | in Website Store<br>fault Store View                                                                                                    |                                                                           |                                                                                                    |                                              |                                                                                                    |                                                                                                    |             |
| Shipments        | Placed from IP                                                                                                    |                                                                                                    |                     | 118.70.109.213                                                                                                    |                                                                           |                                                                                                    |                                              |                                                                                                    |                                                                                                    |             |
| Comments History |                                                                                                    |                                                                                                    |                     |                                                                                                    |                                                                           |                                                                                                    |                                              |                                                                                                    |                                                                                                    |             |
| Transactions     | Address Information                                                                                                    |                                                                                                    |                     |                                                                                                    |                                                                           |                                                                                                    |                                              |                                                                                                    |                                                                                                    |             |
|                  | Billing Address Edit                                                                                                    |                                                                                                    |                     |                                                                                                    | Shippin<br>Susan Sr                                                       | ng Address Edit                                                                                                    |                                              |                                                                                                    |                                                                                                    |             |
|                  | 67 Main Street<br>New York, New York, 10001<br>United States<br>T: 123456                                                                                                    |                                                                                                    |                     |                                                                                                    | 67 Main<br>New Yorl<br>United St<br>T: 12345                              | Street<br>k, New York, 10001<br>tates<br>6                                                                                                    |                                              |                                                                                                    |                                                                                                    |             |
|                  | Payment & Shipping M                                                                                                    | ethod                                                                                                    |                     |                                                                                                    |                                                                           |                                                                                                    |                                              |                                                                                                    |                                                                                                    |             |
|                  | Payment Information                                                                                                    |                                                                                                    |                     |                                                                                                    | Shippi                                                                    | ng & Handling I                                                                                                    | nformation                                   |                                                                                                    |                                                                                                    |             |
|                  | SagePay Credit Card Payment                                                                                                    |                                                                                                    |                     |                                                                                                    | Flat Rate                                                                 | e - Fixed £5.00                                                                                                    |                                              |                                                                                                    |                                                                                                    |             |
|                  | Credit Card Type:<br>Credit Card Number:                                                                                                    |                                                                                                    |                     | N/A<br>xxxx-0006                                                                                                    |                                                                           |                                                                                                    |                                              |                                                                                                    |                                                                                                    |             |
|                  | The order was placed using GBP.                                                                                                    |                                                                                                    |                     |                                                                                                    |                                                                           |                                                                                                    |                                              |                                                                                                    |                                                                                                    |             |
|                  | SagePay Transaction Det                                                                                                    | ail                                                                                                    |                     |                                                                                                    |                                                                           |                                                                                                    |                                              |                                                                                                    |                                                                                                    |             |
|                  | Transaction ID                                                                                                    | 3710F736-846C-3990-4481-F                                                                                                    | -AB53CCA1330        |                                                                                                    |                                                                           |                                                                                                    |                                              |                                                                                                    |                                                                                                    |             |
|                  | Transaction Status                                                                                                    | 0k                                                                                                    | ,0000011000         |                                                                                                    |                                                                           |                                                                                                    |                                              |                                                                                                    |                                                                                                    |             |
|                  | 3D Secure Check                                                                                                    | Authenticated                                                                                                    |                     |                                                                                                    |                                                                           |                                                                                                    |                                              |                                                                                                    |                                                                                                    |             |
|                  | Transaction Detail                                                                                                    | The Authorisation was Succe                                                                                                    | essful.             |                                                                                                    |                                                                           |                                                                                                    |                                              |                                                                                                    |                                                                                                    |             |
|                  | Items Ordered                                                                                                    |                                                                                                    |                     |                                                                                                    |                                                                           |                                                                                                    |                                              |                                                                                                    |                                                                                                    |             |
|                  | Product Item S                                                                                                    | Status Original Price                                                                                                    | Price               | Qty                                                                                                    | Subtotal                                                                  | Tax Amount                                                                                                    | Tax Percent                                  | Discount A                                                                                                    | mount                                                                                                    | Row Total   |
|                  | La-summer-2 Invoice<br>SKU: La-summer-2                                                                                                    | ed £250.00                                                                                                    | £250.00             | Ordered 1<br>Invoiced 1                                                                                                    | £250.00                                                                   | £0.00                                                                                                    | 0%                                           | £0.00                                                                                                    |                                                                                                    | £250.00     |
|                  |                                                                                                    |                                                                                                    |                     |                                                                                                    |                                                                           |                                                                                                    |                                              |                                                                                                    |                                                                                                    |             |
|                  | Order Total                                                                                                    |                                                                                                    |                     |                                                                                                    | <b>O</b> de la c                                                          | <b>T</b> -+-!-                                                                                                    |                                              |                                                                                                    |                                                                                                    |             |
|                  | Notes for this Order<br>Status                                                                                                    |                                                                                                    |                     |                                                                                                    | Order                                                                     | lotals                                                                                                    |                                              |                                                                                                    |                                                                                                    | 5050.00     |
|                  | Processing •                                                                                                    |                                                                                                    |                     |                                                                                                    | Shippin                                                                   | ng & Handling                                                                                                    |                                              |                                                                                                    |                                                                                                    | £5.00       |
|                  | Comment                                                                                                    |                                                                                                    |                     |                                                                                                    | Grand                                                                     | Total                                                                                                    |                                              |                                                                                                    |                                                                                                    | £255.00     |
|                  |                                                                                                    |                                                                                                    |                     |                                                                                                    | Total P                                                                   | aid                                                                                                    |                                              |                                                                                                    |                                                                                                    | £255.00     |
|                  |                                                                                                    |                                                                                                    |                     |                                                                                                    | Total R                                                                   | efunded                                                                                                    |                                              |                                                                                                    |                                                                                                    | £0.00       |
|                  | Visible on Storefront                                                                                                    |                                                                                                    |                     |                                                                                                    | Total D                                                                   | lue                                                                                                    |                                              |                                                                                                    |                                                                                                    | £0.00       |
|                  | Submit Comment                                                                                                    |                                                                                                    |                     |                                                                                                    |                                                                           |                                                                                                    |                                              |                                                                                                    |                                                                                                    |             |
|                  | Aug 11, 2017 14/P13 AM Process<br>Captured amount of £2350 conline To<br>Aug 11, 2017 14/P13 AM Pendin,<br>Payment status: DOM Pendin,<br>Payment status: defail: The Authonisan<br>Aug 11, 2017 14/P13 AM Pendin,<br>Authonicated<br>Aug 11, 2017 14/P33 AM Pendin,<br>Aug 11, 2017 14/P33 AM Pendin,<br>Aug 11, 2017 14/P33 AM Pendin,<br>Aug 11, 2017 14/P33 AM Pendin,<br>Aug 11, 2017 14/P33 AM Construction of the<br>Payment status: BAUwith<br>Aug 11, 2017 14/P34 AM Construction of the P | sing Customer Not Notified<br>sing action ID: 37106736-846C-30<br>g Customer Not Notified<br>g Customer Not Notified<br>g Customer Not Notified<br>scomer Not Notified<br>scomer Not Notified | 990-4481-FAB53CCA13 | 30"                                                                                                    |                                                                           |                                                                                                    |                                              |                                                                                                    |                                                                                                    |             |
|                  | #UDOUOU240                                                                                                    | #00000240   Cecer view  Information  Nonces Center Methods Spignends Comments History Transactions                                                                                            | #00000240           | 000000240         occurve         occurve         < | 000000240         0xexxxxx         1xexxxxxxxxxxxxxxxxxxxxxxxxxxxxxxxxxxx | tore reference in the second of the second of the se | Second and and and and and and and and and a | to deal of the original of the original | AUX20002401         • B to the line of the line of the contraction and the set of the line of the contraction and the set of the line of the line of the l |             |

Capture Invoice

If you set the Payment Action as Authorize Only, the invoice will not be created. You have to capture invoice in your request. However, the quantity of the products in the new invoice must be smaller than or equal to the pre-order.

1. This extension does not support multiple invoices.

| Û                             |                                             |                             |               |                                                          |                                   |             |                 |                 |                        |
|-------------------------------|---------------------------------------------|-----------------------------|---------------|----------------------------------------------------------|-----------------------------------|-------------|-----------------|-----------------|------------------------|
| DASHBOARD                     | New Invoice                                 |                             |               |                                                          |                                   |             |                 | Q 🔎             | 💄 sage 🗸               |
| \$<br>SALES                   |                                             |                             |               |                                                          |                                   |             |                 | ← Back          | Reset                  |
| PRODUCTS                      |                                             |                             |               |                                                          |                                   |             |                 |                 |                        |
| ÷                             | Order & Account Informatio                  | on                          |               |                                                          |                                   |             |                 |                 |                        |
| CUSTOMERS                     | Order # 000000243 (The order                | r confirmation em           | ail was sent) |                                                          | Account Info                      | ormation    |                 |                 |                        |
|                               | Order Date                                  |                             |               | Aug 11, 2017, 2:03:23 AM                                 | Customer Nan                      | ne          |                 |                 | Susan Smith            |
|                               | Order Status                                |                             |               | Processing                                               | Email                             |             |                 | susansmith2602  | @gmail.com             |
| SAGEPAY                       | Purchased From                              |                             |               | Main Website<br>Main Website Store<br>Default Store View | Customer Gro                      | up          |                 |                 | General                |
|                               | Placed from IP                              |                             |               | 118.70.109.213                                           |                                   |             |                 |                 |                        |
| STORES                        | Address Information                         |                             |               |                                                          |                                   |             |                 |                 |                        |
| *                             | Billing Address Edit                        |                             |               |                                                          | Shipping Ad                       | dress Edit  |                 |                 |                        |
| SYSTEM                        | Susan Smith                                 |                             |               |                                                          | Susan Smith                       |             |                 |                 |                        |
| <b></b>                       | 67 Main Street<br>New York, New York, 10001 |                             |               |                                                          | 67 Main Street<br>New York, New Y | York, 10001 |                 |                 |                        |
| FIND PARTNERS<br>& EXTENSIONS | United States<br>T: 123456                  |                             |               |                                                          | United States<br>T: 123456        |             |                 |                 |                        |
|                               |                                             |                             |               |                                                          |                                   |             |                 |                 |                        |
|                               | Payment & Shipping Metho                    | d                           |               |                                                          |                                   |             |                 |                 |                        |
|                               | Payment Information                         |                             |               |                                                          | Shipping Inf                      | formation   |                 |                 |                        |
|                               | SagePay Credit Card Payment                 |                             |               |                                                          | Flat Rate - Fixe                  | d           |                 |                 |                        |
|                               | Credit Card Type:                           |                             |               | N/A                                                      | Create Shipi                      | ment        |                 |                 |                        |
|                               | The order was placed using GBP.             |                             |               |                                                          |                                   |             |                 |                 |                        |
|                               | Items to Invoice                            |                             |               |                                                          |                                   |             |                 |                 |                        |
|                               | Product                                     | Price                       | Qty           | Qty to Invoice                                           | Subtotal                          | Tax Amount  | Discount Amount | Row Total       |                        |
|                               | La-summer-2                                 | £250.00                     | Ordered 5     | 3                                                        | £750.00                           | £0.00       | £0.00           | £750.00         |                        |
|                               | SKU: La-summer-2                            |                             | Update Qty's  |                                                          |                                   |             |                 |                 |                        |
|                               |                                             |                             |               |                                                          |                                   |             |                 |                 |                        |
|                               |                                             |                             |               |                                                          |                                   |             |                 |                 |                        |
|                               | Order Total                                 |                             |               |                                                          |                                   |             |                 |                 |                        |
|                               | Invoice History                             |                             |               |                                                          | Invoice Tota                      | ls          |                 |                 |                        |
|                               | Invoice Comments                            |                             |               |                                                          | Subtotal                          |             |                 |                 | £750.00                |
|                               |                                             |                             |               |                                                          | Shipping & Ha                     | ndling      |                 |                 | £25.00                 |
|                               |                                             |                             |               | li li                                                    | Grand Total                       |             |                 |                 | £775.00                |
|                               |                                             |                             |               |                                                          | Capture Onlin                     | e 🔻         |                 |                 |                        |
|                               |                                             |                             |               |                                                          | Append Cor                        | mments      |                 |                 |                        |
|                               |                                             |                             |               |                                                          | Email Copy                        | of Invoice  |                 |                 |                        |
|                               |                                             |                             |               |                                                          |                                   |             |                 | Subm            | it Invoice             |
|                               |                                             |                             |               |                                                          |                                   |             |                 | Jubin           | it mode                |
|                               |                                             |                             |               |                                                          |                                   |             |                 |                 |                        |
|                               |                                             |                             |               |                                                          |                                   |             |                 |                 |                        |
|                               | Copyright © 2017 Magento Comm               | erce Inc. All rights reserv | ed.           |                                                          |                                   |             |                 | Maj             | gento ver. 2.1.0       |
|                               |                                             |                             |               |                                                          |                                   |             |                 | Account Activit | y   <u>Report Bugs</u> |
|                               |                                             |                             |               |                                                          |                                   |             |                 |                 |                        |

#### **View Invoice**

You can manage invoices by going to Sales > Invoices

Click on  $\ensuremath{\textit{View}}$  button to see the details of invoice that you want.

| Ŵ                             | Invo    | oices        |                         |           |                         |              |        |                    | Q 💭                     | 上 sage 🗸   |
|-------------------------------|---------|--------------|-------------------------|-----------|-------------------------|--------------|--------|--------------------|-------------------------|------------|
| DASHBOARD                     | Searc   | h by keyword |                         | Q         |                         |              | Y      | Filters Default \  | /iew 🗸 🏟 Columns 🗸 🛓    | ∎ Export 💌 |
| \$<br>SALES                   | Actions |              |                         |           |                         |              |        |                    |                         | of 6 >     |
| *                             |         | Invoice 🕴    | Invoice Date            | Order #   | Order Date              | Bill-to Name | Status | Grand Total (Base) | Grand Total (Purchased) | Action     |
| PRODUCTS                      |         | 00000001     | Apr 6, 2017 1:41:46 PM  | 000000040 | Apr 6, 2017 1:41:45 PM  |              | Paid   | £128.00            | £128.00                 | View       |
|                               |         | 00000002     | Apr 7, 2017 1:42:03 AM  | 00000043  | Apr 7, 2017 1:42:03 AM  |              | Paid   | £442.00            | £442.00                 | View       |
|                               |         | 00000003     | Apr 7, 2017 2:05:20 AM  | 00000045  | Apr 7, 2017 2:05:19 AM  |              | Paid   | £442.00            | £442.00                 | View       |
| MARKETING                     |         | 00000004     | Apr 7, 2017 2:08:04 AM  | 00000047  | Apr 7, 2017 2:08:04 AM  |              | Paid   | £128.00            | £128.00                 | View       |
| CONTENT                       |         | 00000005     | Apr 7, 2017 2:12:20 AM  | 000000049 | Apr 7, 2017 2:12:20 AM  |              | Paid   | £221.00            | £221.00                 | View       |
| 0                             |         | 00000006     | Apr 7, 2017 2:16:11 AM  | 00000051  | Apr 7, 2017 2:16:11 AM  |              | Paid   | £229.00            | £229.00                 | View       |
| SAGEPAY<br>PAYMENT<br>GATEWAY |         | 00000007     | May 3, 2017 12:56:42 PM | 00000065  | May 3, 2017 12:56:42 PM |              | Paid   | £204.00            | £204.00                 | View       |
| ıl.                           |         | 00000008     | May 10, 2017 4:21:42 AM | 00000068  | May 10, 2017 4:21:42 AM |              | Paid   | £221.00            | £221.00                 | View       |
| REPORTS                       |         | 00000009     | May 12, 2017 9:16:31 AM | 00000076  | May 12, 2017 9:16:31 AM |              | Paid   | £8,745.00          | £8,745.00               | View       |
| STORES                        |         | 000000010    | May 12, 2017 9:38:53 AM | 00000077  | May 12, 2017 9:38:53 AM |              | Paid   | £4,710.00          | £4,710.00               | View       |
| *                             |         | 000000011    | May 13, 2017 5:58:26 AM | 00000078  | May 13, 2017 5:58:26 AM |              | Paid   | £663.00            | £663.00                 | View       |
| SYSTEM                        |         | 00000012     | May 13, 2017 6:11:03 AM | 00000079  | May 13, 2017 6:11:03 AM |              | Paid   | £2,250.00          | £2,250.00               | View       |

You can change the column content by clicking on the **Columns** icon on the top right. Next to it is the **Export** icon that allows you to export the invoices list into CSV and XML files.

|                                                   | #00000095                                                                                                    |                                |     |                                    |                                                                                                    |                 |            | Q ┛                  | 💄 sage 🗸                                     |
|---------------------------------------------------|----------------------------------------------------------------------------------------------------|--------------------------------|-----|------------------------------------|----------------------------------------------------------------------------------------------------|-----------------|------------|----------------------|----------------------------------------------|
| DASHBOARD<br>SALES                                | #00000035                                                                                                    |                                |     |                                    |                                                                                                    | ← Back          | Send Email | Credit Memo          | Print                                        |
| PRODUCTS                                          | Order & Account Informatio                                                                                       | DN                             | *)  |                                    | Account Information                                                                                               |                 |            |                      |                                              |
|                                                   | Order # 00000240 (The orde                                                                                       | r committation email was ser   | ic) |                                    | Account information                                                                                               |                 |            |                      |                                              |
|                                                   | Order Date                                                                                                    |                                |     | Aug 11, 2017, 1:45:39 AM           | Customer Name                                                                                                    |                 |            |                      | Susan Smith                                  |
|                                                   | Purchased From                                                                                                   |                                |     | Main Website<br>Main Website Store | Customer Group                                                                                                    |                 |            | susansinitii200      | General                                      |
| SAGEPAY<br>PAYMENT<br>GATEWAY<br>REPORTS          | Placed from IP                                                                                                   |                                |     | 118.70.109.213                     |                                                                                                    |                 |            |                      |                                              |
|                                                   | Address Information                                                                                              |                                |     |                                    |                                                                                                    |                 |            |                      |                                              |
| SYSTEM<br>SYSTEM<br>FIND PARTNERS<br>& EXTENSIONS | Billing Address Edit<br>Susan Smith<br>67 Main Street<br>New York, New York, 10001<br>United States<br>T: 123456 |                                |     |                                    | Shipping Address Edit<br>Susan Smith<br>67 Main Street<br>New York, New York, 10001<br>United States<br>T: 123456 |                 |            |                      |                                              |
|                                                   | Payment & Shipping Metho                                                                                         | d                              |     |                                    |                                                                                                    |                 |            |                      |                                              |
|                                                   | Payment Information                                                                                              |                                |     |                                    | Shipping Information                                                                                              |                 |            |                      |                                              |
|                                                   | SagePay Credit Card Payment                                                                                      |                                |     |                                    | Flat Rate - Fixed<br>Total Shipping Charges: £5.00                                                                |                 |            |                      |                                              |
|                                                   | Credit Card Type:                                                                                                |                                |     | N/A                                |                                                                                                    |                 |            |                      |                                              |
|                                                   | The order was placed using GBP.                                                                                  |                                |     |                                    |                                                                                                    |                 |            |                      |                                              |
|                                                   | Product                                                                                                    | Price                          | Qty | Subtotal                           | Tax Amount                                                                                                    | Discount Amount |            | Row Total            |                                              |
|                                                   | La-summer-2<br>SKU: La-summer-2                                                                                  | £250.00                        | 1   | £250.00                            | £0.00                                                                                                    | £0.00           |            | £250.00              |                                              |
|                                                   | Order Total                                                                                                    |                                |     |                                    |                                                                                                    |                 |            |                      |                                              |
|                                                   | Invoice History                                                                                                  |                                |     |                                    | Invoice Totals                                                                                                    |                 |            |                      |                                              |
|                                                   | Comment Text                                                                                                    |                                |     |                                    | Subtotal                                                                                                    |                 |            |                      | £250.00                                      |
|                                                   |                                                                                                    |                                |     |                                    | Shipping & Handling                                                                                               |                 |            |                      | £5.00                                        |
|                                                   | Notify Customer by Email Visible on Storefront Submit Comment                                                    |                                |     | ^                                  | Grand Total                                                                                                    |                 |            |                      | £255.00                                      |
|                                                   | 🍿 Copyright © 2017 Magento Comm                                                                                  | erce Inc. All rights reserved. |     |                                    |                                                                                                    |                 |            | Ma<br>Account Activi | agento ver. 2.1.0<br>ty   <u>Report Bugs</u> |

On the right side, there are three important buttons: Send an email, Credit memo, and Print

- Send email: Allow you to send the current invoice to customer
  Credit memo: Allow you to make the refund
  Print: Print out the current invoice

### Partial or total refund

Customer can refund partially or totally by clicking Credit Memo > Refund.

This plugin does not support multiple invoices.

| Ŵ                                                 |                                                                                                    |                        |                         |                 |                                                  |                                                                                                    |            |                 |                              |                                                           |
|---------------------------------------------------|----------------------------------------------------------------------------------------------------|------------------------|-------------------------|-----------------|--------------------------------------------------|----------------------------------------------------------------------------------------------------|------------|-----------------|------------------------------|-----------------------------------------------------------|
|                                                   | New Memo for #0                                                                                                  | 000000095              | 5                       |                 |                                                  |                                                                                                    |            |                 | Q 🔎                          | 💄 sage 🗸                                                  |
| \$                                                |                                                                                                    |                        |                         |                 |                                                  |                                                                                                    |            |                 |                              |                                                           |
|                                                   |                                                                                                    |                        |                         |                 |                                                  |                                                                                                    |            |                 | ← Back                       | Reset                                                     |
|                                                   | Order & Account Inform                                                                                           | ation                  |                         |                 |                                                  |                                                                                                    |            |                 |                              |                                                           |
| CUSTOMERS                                         | Order # 00000240 (The order confirmation email was sent) Account Information                                     |                        |                         |                 |                                                  |                                                                                                    |            |                 |                              |                                                           |
| MARKETING                                         | Order Date                                                                                                    |                        |                         | Aug 11, 20      | 17, 1:45:39 AM                                   | Customer Name                                                                                                    |            |                 |                              | Susan Smith                                               |
|                                                   | Order Status<br>Purchased From<br>Placed from IP                                                                 |                        |                         |                 | Processing                                       | Email                                                                                                    |            |                 | susansmith2602               | @gmail.com                                                |
|                                                   |                                                                                                    |                        |                         | Main<br>Defi    | Main Website<br>Website Store<br>ault Store View | Customer Group                                                                                                    |            |                 |                              | General                                                   |
| GATEWAY<br>REPORTS                                |                                                                                                    |                        |                         | 1               | 118.70.109.213                                   |                                                                                                    |            |                 |                              |                                                           |
| STORES                                            | Address Information                                                                                              |                        |                         |                 |                                                  |                                                                                                    |            |                 |                              |                                                           |
| SYSTEM<br>SYSTEM<br>WIND PARTNERS<br>& EXTENSIONS | Billing Address Eait<br>Susan Smith<br>67 Main Street<br>New York, New York, 10001<br>United States<br>T: 123456 |                        |                         |                 |                                                  | Shipping Address Edit<br>Susan Smith<br>67 Main Street<br>New York, New York, 10001<br>United States<br>T: 123456 |            |                 |                              |                                                           |
|                                                   | Payment & Shipping Met                                                                                           | thod                   |                         |                 |                                                  |                                                                                                    |            |                 |                              |                                                           |
|                                                   | Payment Information                                                                                              |                        |                         |                 |                                                  | Shipping Information                                                                                              |            |                 |                              |                                                           |
|                                                   | SagePay Credit Card Payment<br>Credit Card Type:                                                                 |                        |                         |                 |                                                  | Flat Rate - Fixed<br>Total Shipping Charges: £5.00                                                                |            |                 |                              |                                                           |
|                                                   |                                                                                                    |                        |                         |                 | N/A                                              |                                                                                                    |            |                 |                              |                                                           |
|                                                   | Credit Card Number:<br>The order was placed using GBP.                                                           |                        | xxxx-0006               |                 |                                                  |                                                                                                    |            |                 |                              |                                                           |
|                                                   | ······································                                                                           |                        |                         |                 |                                                  |                                                                                                    |            |                 |                              |                                                           |
|                                                   | Items to Refund                                                                                                  |                        |                         |                 |                                                  |                                                                                                    |            |                 |                              |                                                           |
|                                                   | Product                                                                                                    | Price                  | Qty                     | Return to Stock | Qty to Refund                                    | Subtotal                                                                                                    | Tax Amount | Discount Amount | Row Total                    |                                                           |
|                                                   | La-summer-2<br>SKU: La-summer-2                                                                                  | £250.00                | Ordered 1<br>Invoiced 1 |                 | 1                                                | £250.00                                                                                                    | £0.00      | £0.00           | £250.00                      |                                                           |
|                                                   |                                                                                                    |                        |                         | Update Qty's    |                                                  |                                                                                                    |            |                 |                              |                                                           |
|                                                   |                                                                                                    |                        |                         |                 |                                                  |                                                                                                    |            |                 |                              |                                                           |
|                                                   |                                                                                                    |                        |                         |                 |                                                  |                                                                                                    |            |                 |                              |                                                           |
|                                                   | Order Total                                                                                                    |                        |                         |                 |                                                  |                                                                                                    |            |                 |                              |                                                           |
|                                                   | Credit Memo Comments<br>Comment Text                                                                             |                        |                         |                 |                                                  | Refund Totals                                                                                                    |            |                 |                              | 5250.00                                                   |
|                                                   |                                                                                                    |                        |                         |                 |                                                  | Subtotal                                                                                                    |            |                 |                              | £250.00                                                   |
|                                                   |                                                                                                    |                        |                         |                 | h                                                |                                                                                                    |            |                 |                              |                                                           |
|                                                   |                                                                                                    |                        |                         |                 |                                                  | Adjustment Refund                                                                                                 |            |                 |                              | 0                                                         |
|                                                   |                                                                                                    |                        |                         |                 |                                                  | Adjustment Fee                                                                                                    |            |                 |                              | 0                                                         |
|                                                   |                                                                                                    |                        |                         |                 |                                                  | Grand lotal                                                                                                    |            |                 |                              | £255.00                                                   |
|                                                   |                                                                                                    |                        |                         |                 |                                                  | Email Copy of Credit Memo                                                                                         |            |                 |                              |                                                           |
|                                                   |                                                                                                    |                        |                         |                 |                                                  |                                                                                                    |            |                 | Refund Offline               | Refund                                                    |
|                                                   | ြာ Copyright © 2017 Magento Co                                                                                   | ommerce Inc. All right | ts reserved.            |                 |                                                  |                                                                                                    |            |                 | Ma<br><u>Account Activit</u> | g <b>ento</b> ver. 2.1.0<br><u>y</u>   <u>Report Bugs</u> |

### Transaction

To view transactions in Opayo, log in to Magento backend and choose Opayo Payment Gateway > Transactions

| Û                             |         |                                      |           |          |           |                                     |
|-------------------------------|---------|--------------------------------------|-----------|----------|-----------|-------------------------------------|
| DASHBOARD                     | Trar    | isactions                            |           |          |           | Q 👘 上 sage 🗸                        |
| \$<br>SALES                   | Searc   | by keyword Q                         |           |          | ▼ Filters | fault View 👻 🏠 Columns 👻 📩 Export 👻 |
| PRODUCTS                      | 55 reco | ds found                             |           |          | 20        | per page                            |
| ÷                             |         | Transaction ID                       | Order ID  | Туре     | Status    | 3D Secure Status                    |
| CUSTOMERS                     |         | 89EF5DA1-96D1-EEDD-CF9B-23C38E62BBDD | 000000123 | Payment  | Ok        | Authenticated                       |
| MARKETING                     |         | 6A2C4E7E-F890-A8F2-6AA1-3D809BA6BA31 | 000000124 | Deferred | Ok        | Authenticated                       |
|                               |         | 6C0DB029-4FE1-6949-59D7-E1E815141F83 | 000000126 | Payment  | Ok        | CardNotEnrolled                     |
| CONTENT                       |         | A948B998-1DEE-86D6-9599-0A36611C6E5F | 000000130 | Deferred | Ok        | CardNotEnrolled                     |
| SAGEPAY                       |         | 6A51AEDD-C899-4E1E-6D63-9C20A4A6EB51 | 000000142 | Deferred | Ok        | Error                               |
| GATEWAY                       |         | 21A68D8B-19E8-FA65-6751-5BCD5BE048AE | 000000143 | Deferred | Ok        | Authenticated                       |
| REPORTS                       |         | 44148965-9064-839F-6034-A5CC7F3C7588 | 000000144 | Deferred | Ok        | Authenticated                       |
| <i>7</i> 75                   |         | BDF4F5F6-A4FE-6172-4E46-B442DADF399E | 000000149 | Deferred | Ok        | CardNotEnrolled                     |
| STORES                        |         | 3561BE81-82B6-2DF8-EC92-9CDF85ACD0DE | 000000153 | Deferred | Ok        | Authenticated                       |
| SYSTEM                        |         | 16816B50-2F73-8C97-732F-B38DD4E48DF3 | 000000154 | Deferred | Ok        | Authenticated                       |
| -                             |         | 50D8173C-877C-0BF3-0F83-FBA12D3945CC | 000000155 | Deferred | Ok        | Authenticated                       |
| FIND PARTNERS<br>& EXTENSIONS |         | 4B6E4E4B-FAE8-D59E-65FB-9120E70176E0 | 000000156 | Deferred | Ok        | Authenticated                       |
|                               |         | 0C2D6988-5708-94FA-1586-A90ECE00A56E | 000000160 | Deferred | Ok        | Authenticated                       |

#### **Subscription Profiles**

To view all subscription that you implemented, click on Opayo Payment Gateway > Subscription Profiles

In there you can enter the order ID or the transaction ID in the search bar to find the subscription plan in need.

| Û                             |                                                               |                  |                                                                        |                                                 |
|-------------------------------|---------------------------------------------------------------|------------------|------------------------------------------------------------------------|-------------------------------------------------|
| DASHBOARD                     | Profiles                                                      |                  | Q                                                                      | 💭 👤 sage 🗸                                      |
| \$<br>SALES                   | Search by keyword Q                                           | <b>Y</b> Filters | <ul> <li>Default View          <ul> <li>Columns</li> </ul> </li> </ul> | ▪ 📩 Export ▪                                    |
| PRODUCTS                      | Actions                                                       |                  | 20 💌 per page <                                                        | 1 of 1 >                                        |
|                               | Reference Transaction ID                                      | First Order ID   | Status                                                                 | Action                                          |
| CUSTOMERS                     | 54C1D98E-3923-18F8-0878-0A8B320C7264                          | 000000229        | active                                                                 | View                                            |
| MARKETING                     | 88077343-7C06-91BD-C7A7-E21C87322A97                          | 000000244        | active                                                                 | View                                            |
| CONTENT                       |                                                               |                  |                                                                        |                                                 |
| SAGEPAY<br>PAYMENT<br>GATEWAY | n Copyright © 2017 Magento Commerce Inc. All rights reserved. |                  | Accourt                                                                | Magento ver. 2.1.0<br>ht Activity   Report Bugs |

# Update

- When a new update is available, we will provide you with a new package containing our updated extension.
- You will have to delete the module directory and repeat the installing steps above.
- Flush the config cache. Your store and newly installed module should be working as expected.

## Support

- We will reply to support requests within 2 business days.
- We will offer lifetime free update and 6 months free support for all of our paid products. Support includes answering questions related to our products, bug/error fixing to make sure our products fit well in your site exactly like our demo.
- Support DOES NOT include other series such as customizing our products, installation and uninstallation service.

Once again, thank you for purchasing our extension. If you have any questions relating to this extension, please do not hesitate to contact us for support.